# PANDUAN PRAKTIKUM

PENGENALAN KOMPUTER

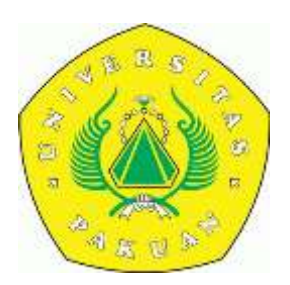

PROGAM STUDI TEKNIK GEODESI FAKULTAS TEKNIK UNIVERSITAS PAKUAN BOGOR

#### KATA PENGANTAR

Alhamdulillah, segala puji bagi Allah tuhan semesta alam, dengan izin dan kehendak-Nya Modul praktikum mata kuliah Pengenalan Komputer dapat diselesaikan. Sasaran dari Teknik Geodesi dengan dasar-dasar dalam praktikum ini, adalah untuk memperkenalkan rnahasiswa Pengenalan Komputer, mulai dari Pengenalan Hardware, sampai Pengenalan Visual Basic.

Software yang digunakan dalam pelaksanaan praktikum adalah Visual Basic. Alasan pemiliham Software ini adalah karena bahasanya sederhana, mudah dipelajari dan softwarenya mudah didapat sehingga akan membantu mahasiswa dalam mempelajarinya.

Semoga modul ini bermanfaat, terutama bagi mahasisvva yang mengambil Matakuliah Desar Pemograman Komputer. Saran dam masukan untuk perbaikan modul ini dimasa datang sangat penyusun harapkan.

Bogor, Juli 2010

Penyusun

## **MODUL I Pengenalan Hardware**

Pengertian dari hardware atau dalam bahasa indonesia-nya disebut juga dengan nama "perangkat keras" adalah salah satu komponen dari sebuah komputer yang sifat alat nya bisa dilihat dan diraba secara langsung atau yang berbentuk nyata, yang berfungsi untuk mendukung proses komputerisasi.

Berdasarkan fungsinya hardware dibagi atas:

- input divice (unit masukan)
- Process device (unit Pemrosesan)
- Output device (unit keluaran)
- Backing Storage (unit penyimpanan)
- Periferal (unit tambahan)

#### I.1 Input Device

Unit ini berfungsi sebagai media untuk memasukkan data dari luar ke dalam suatu memori dan processor untuk diolah guna menghasilkan informasi yang diperlukan.

• Keyboard

Keyboard atau papan ketik berfungsi untuk memasukkan perintah secara langsung ke dalam komputer yang berupa karakter, baik angka, huruf maupun kode SCII.

| HH | H | H                                    | SEE                     |
|----|---|--------------------------------------|-------------------------|
|    |   | 10 10 10 10<br>10 10 10<br>1 10 1000 | 2011)<br>2011)<br>2012] |

#### • Mouse

Mouse yang dalam bahasa Indonesia berarti "tikus" (Disebut seperti ini karena bentuk dan kabel yang terdapat pada mouse benarbenar menyerupai tikus), berfungsi untuk membantu dalam memberikan perintah kepada komputer dalam bentuk pointer.

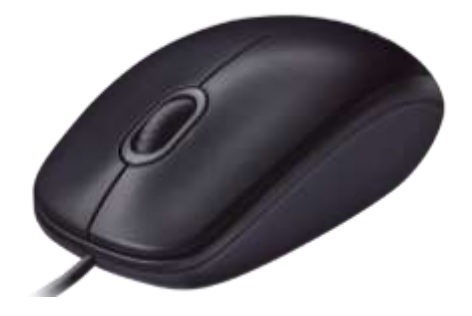

• Scanner

Scanner berfungsi untuk memasukkan data gambar ke dalam komputer dan memiliki prinsip kerja yang sama dengan mesin photo copy.

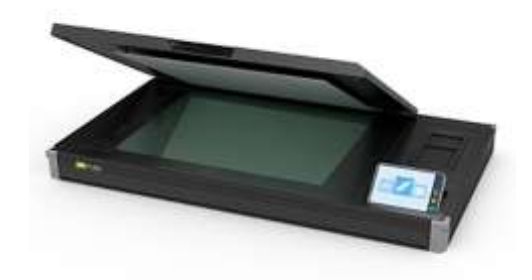

• Mic

Pengguna multimedia juga akan dimanjakan dengan fasilitas input ini, karena dengan tersedianya microphone yang terintegrasi dengan sistem komputer dapat mempermudah mereka untuk memberikan beberapa sentuhan efek bagi musik maupun audio.

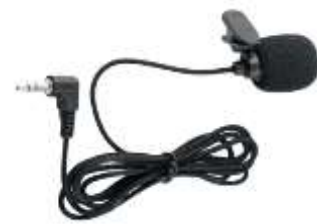

• Joystick

Pengguna game akan amat membutuhkan perangkat ini, karena akan memudahkan mereka melakukan manuvermanuver yang sulit dilakukan oleh penggunaan keyboard dan mouse. Jenis joystick yang dapat digunakan pada komputer juga amat banyak, termasuk dengan jenis khusus yang digunakan untuk game balap yang dilengkapi dengan roda kemudi dan pedal.

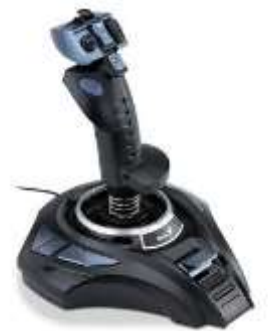

## I.2 Process device

Pada bagian inilah seluruh data yang diberikan oleh Input Device diolah dan selanjutnya diteruskan kepada Output Device.

• Processor

Pengertian Prosesor, atau yang biasanya disebut dengan CPU, adalah otak dari komputer. Prosesor adalah komponen yang mengeksekusi perhitungan kompleks yang memungkinkan komputer untuk bisa digunakan menjelajah internet, dan menjalankan sistem operasi

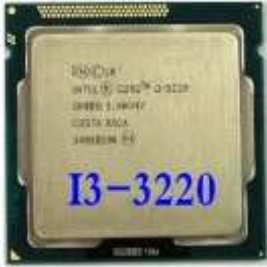

• Motherboard

Motherboard atau Papan induk adalah papan sirkuit tempat berbagai komponen elektronik saling terhubung, Fungsi motherboard secara keseluruhan adalah tempat utama untuk memasang peripheral lain, seperti Processor, Memori, VGA Card, dan lainlain.

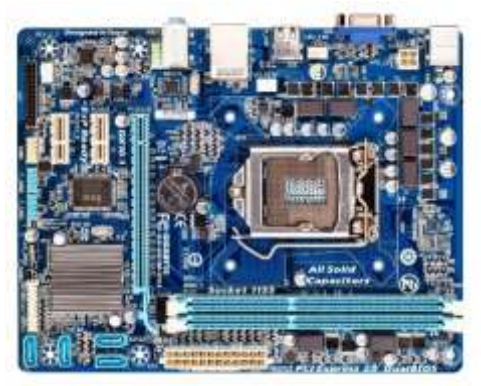

• RAM (Random Acces Memory)

RAM merupakan singkatan dari Random Access Memory biasanya disebut dengan istilah pendek yaitu Memori. Memory atau RAM merupakan sebuah perangkat keras komputer yang berfungsi sebagai tempat penyimpanan data sementara. Memory bekerja dengan menyimpan dan menyuplai data-data penting yg dibutuhkan Processor dengan cepat untuk diolah menjadi informasi.

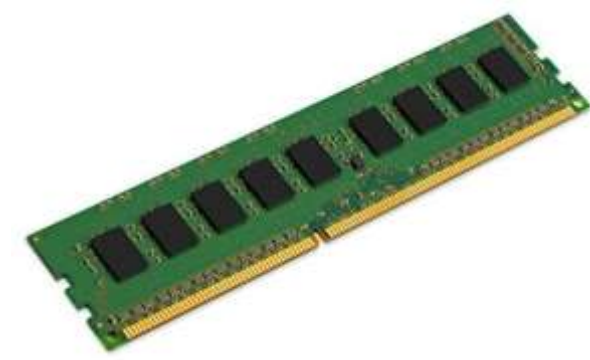

• VGA card

VGA Card berfungsi untuk menghubungkan dan mengolah output yang berupa data ke monitor, agar dapat ditampilkan oleh monitor.

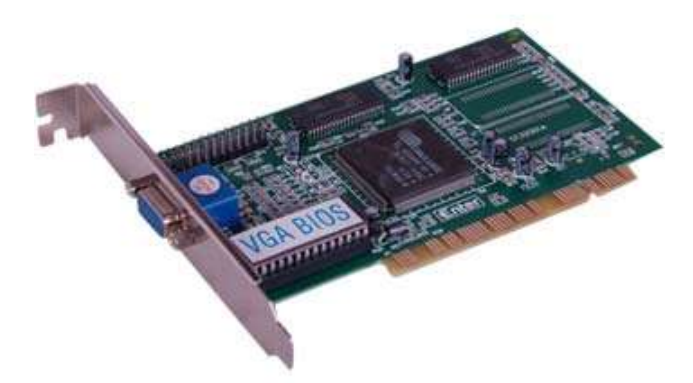

• Sound card

Sound card berfungsi untuk memproses output berupa suara dan musik yang kemudian diteruskan kepada speaker.

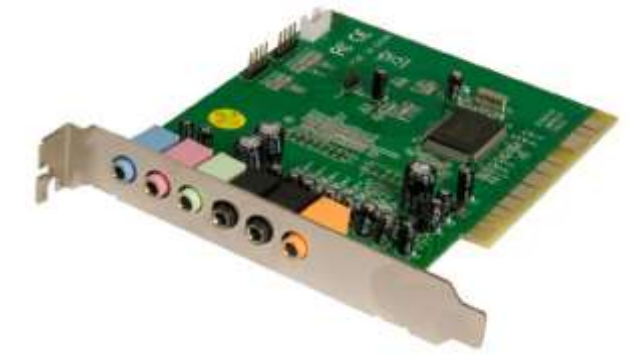

## I.3 Output Device

Output device adalah peralatan yang digunakan untuk melihat atau memperoleh hasil pengolahan data / perintah yang telah dilakukan oleh komputer.

• Monitor

Monitor merupakan alat output yang paling umum dan berfungsi untuk melihat hasil pengolahan data pada layar, baik berupa karakter, gambar maupun warna.

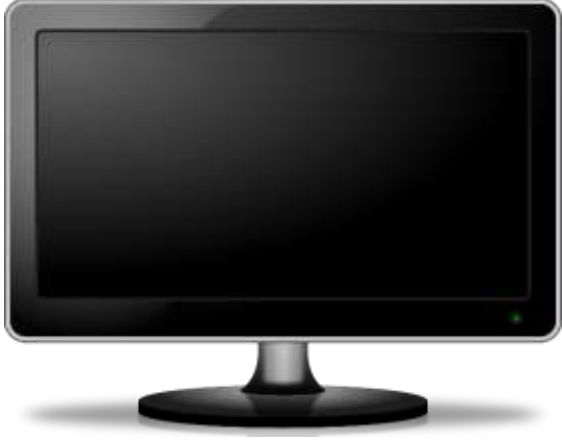

• Printer

Printer merupakan sebuah perangkat keras yang dihubungkan pada komputer yang berfungsi untuk menghasilan cetakan baik berupa tulisan ataupun gambar dari komputer pada media kertas atau yang sejenisnya.

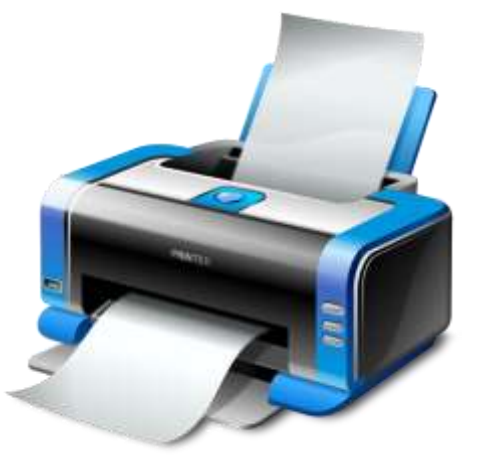

• Speaker

Speaker berfungsi sebagai alat output suara dari computer

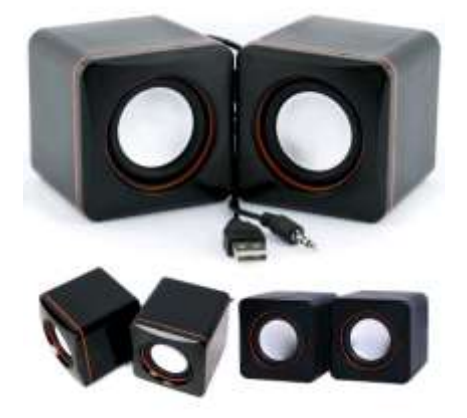

## I.4 Backing Storage

Backing Storage adalah perangkat keras yang berfungsi sebagai tempat penyimpanan data computer

Hard Disk

Harddisk adalah salah satu perangkat keras komputer yang berfungsi sebagai tempat penyimpanan data yang bersifat permanen di dalam computer

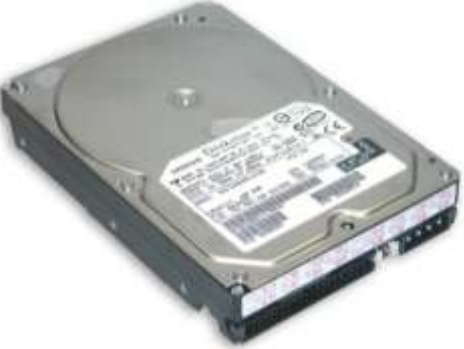

• Floppy Disk

Floppydisk adalah perangkat keras yang berfungsi sebagai tempat penyimpanan data yang bersifat permanen di luar komputer yan memiliki kapasitas penyimpanan yang kecil

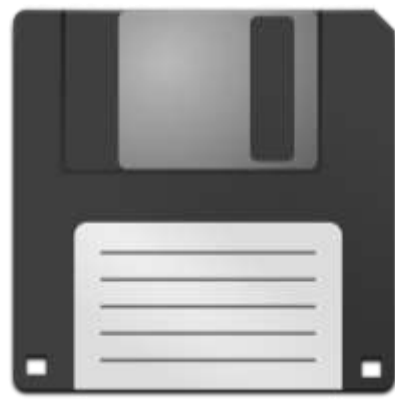

• DVD/CD

DVD/CD adalah salah satu perangkat keras yang berfungsi sebagai tempat penyimpanan data yang bersifat permanen di luar komputer dalam bentuk piringan yang memiliki kapasitas 700 mb - 4,7 gb.

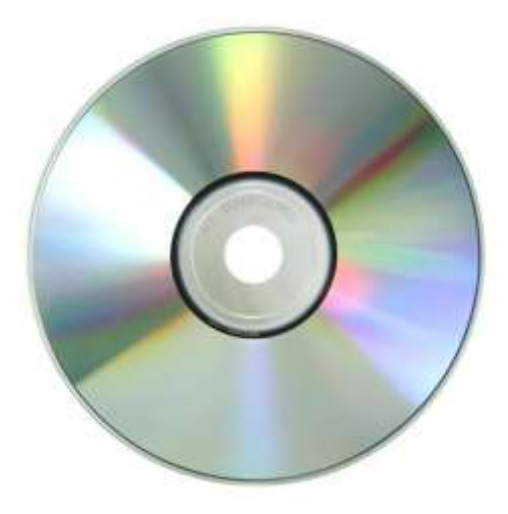

## I.5 Periferal

Periferal adalah perangkat keras tambahan yang fungsinya kondisional

• Modem

Modem adalah perangkat keras yang memungkinkan komputer terhubung ke jaringan internet

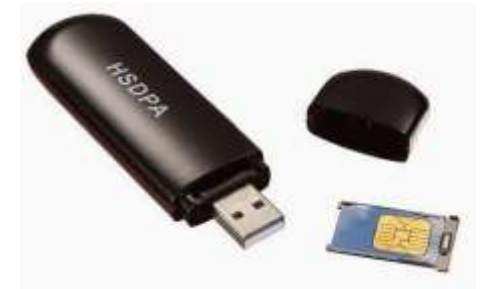

• LAN

LAN adalah sebuah singkatan dari "Local Area Network" sebuah nama yang dikenal dalam pelajaran ilmu komputer. Jaringan LAN hanya berfrekuensi repiter kecil saja, seperti halnya jaringan komputer pada sebuah LAB Sekolah maupun kampus, biasanya yang di sambungkan dengan menggunakan Kabel UTP

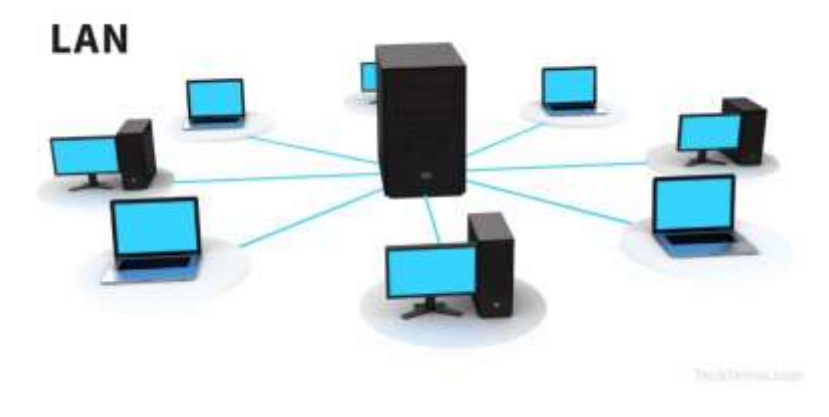

#### **MODUL II Pengenalan Visual Basic**

#### **II.1 MENGENAL VISUAL BASIC**

Visual Basic merupakan bahasa pemograman komputer. Bahasa pemograman adalah perintah-perintah atau instruksi yang dimengerti oleh komputer untuk melakukan tugas-tugas tertentu. Visual Basic selain disebut sebagai bahasa pemograman, juga sering disebut sebagai sarana (*tool*) untuk menghasilkan program-program aplikasi berbasiskan windows.

Visual Basic memungkinkan pembuatan aplikasi *Graphical User Interface* (GUI) atau pemograman yang menggunakan tampilan grafis sebagai alat komunikasi dengan pemakainya. Dalam Visual Basic untuk pembuatan tampilan user interface relatif mudah dilakukan karena hanya perlu meletakkan objek-objek grafis ke sumber (*form*) yang sudah disediakan Visual Basic. Setelah itu cukup mengatur properti dari objek-objek tersebut. Beberapa kemampuan atau manfaat dari Visual Basic diantaranya adalah :

- Untuk membuat program aplikasi berbasis Window
- Untuk membuat objek-objek pembantu program seperti kontrol ActiveX, file Help, aplikasi internet dan sebagainya.
- Menguji program (*debugging*) dan menghasilkan program akhir berakhiran EXE yang bersifat *Executable* atau dapat langsung dijalankan.

#### **II.2 LINGKUNGAN VISUAL BASIC 6**

### 1. Main Menu

Main menu terdiri dari dua komponen yaitu Menubar dan TitleBar. MenuBar menampilkan menu yang berisi perintah-perintah pada Visual Basic, sedangkan TitleBar menampilkan judul proyek Visual Basic yang sedang dikerjakan.

#### 2. Menu ToolBar

Menu ToolBar merupakan menu berbentuk icon yang berisi perintah. ToolBar disediakan Visual Basic untuk mengakses berbagai fungsi yang ada dalam menu secara lebih cepat dan lebih mudah.

#### 3. Menu ToolBox

ToolBox mengandung semua objek atau kontrol yang dibutuhkan untuk membentuk suatu program aplikasi. Kontrol adalah suatu objek yang akan menjadi *interface* (penghubung) antara program aplikasi dan *user*.

#### 4. Form Window

Form Window atau jendela form adalah daerah kerja utama, Form Window untuk meletakkan berbagai macam objek interaktif seperti teks, gambar, tombol-tombol perintah, *scrollbar* dan sebagainya. Pada saat program aplikasi dijalankan, semua yang terdapat di dalam form akan ditampilkan pada layar window. Jendela form inilah yang akan menjadi latar belakang dari program aplikasi.

#### 5. Project Explorer

Jendela Project Explorer adalah jendela yang mengandung semua file di dalam aplikasi Visual Basic. Setiap aplikasi dalam Visual Basic disebut dengan istilah *project* (proyek), dan setiap proyek bisa mengandung lebih dari satu file. Pada Project Explorer ditampilkan semua file yang terdapat pada aplikasi (proyek), misalnya form, modul, class dan sebaginya.

#### 6. Jendela Properties

Jendela Properties adalah jendela yang mengandung semua informasi mengenai objek yang terdapat pada aplikasi Visual Basic. Properti adalah sifat dari sebuah objek, seperti nama, warna, ukuran, posisi dan sebagainya. Untuk mengatur bentuk dan karakteristik dari setiap objek melalui Jendela Properties. Jendela Properties ini memiliki dua buah tab yaitu tab *Alphabetic* dan tab *Categorized*. Pada tab *Alphabetic*, semua properti dari objek akan diurutkan berdasarkan abjad, sedangkan pada tab *Categorized*, semua properti dikelompokkan berdasarkan jenisnya. Tidak ada perbedaan antara kedua tab tersebut terhadap properti yang ditampilkan, perbedaan keduanya hanyalah cara menampilkan.

#### 7. Form Layout Window

Form Layout Window adalah jendela yang menggambarkan posisi dari form yang ditampilkan pada layar monitor. Posisi form pada Form Layout Window inilah yang merupakan petunjuk di mana aplikasi akan ditampilkan pada layar monitor saat dijalankan. Jika ingin memindahkan form ke posisi yang lain pada layar, dengan menggeser form tersebut pada jendela Form Layout Window.

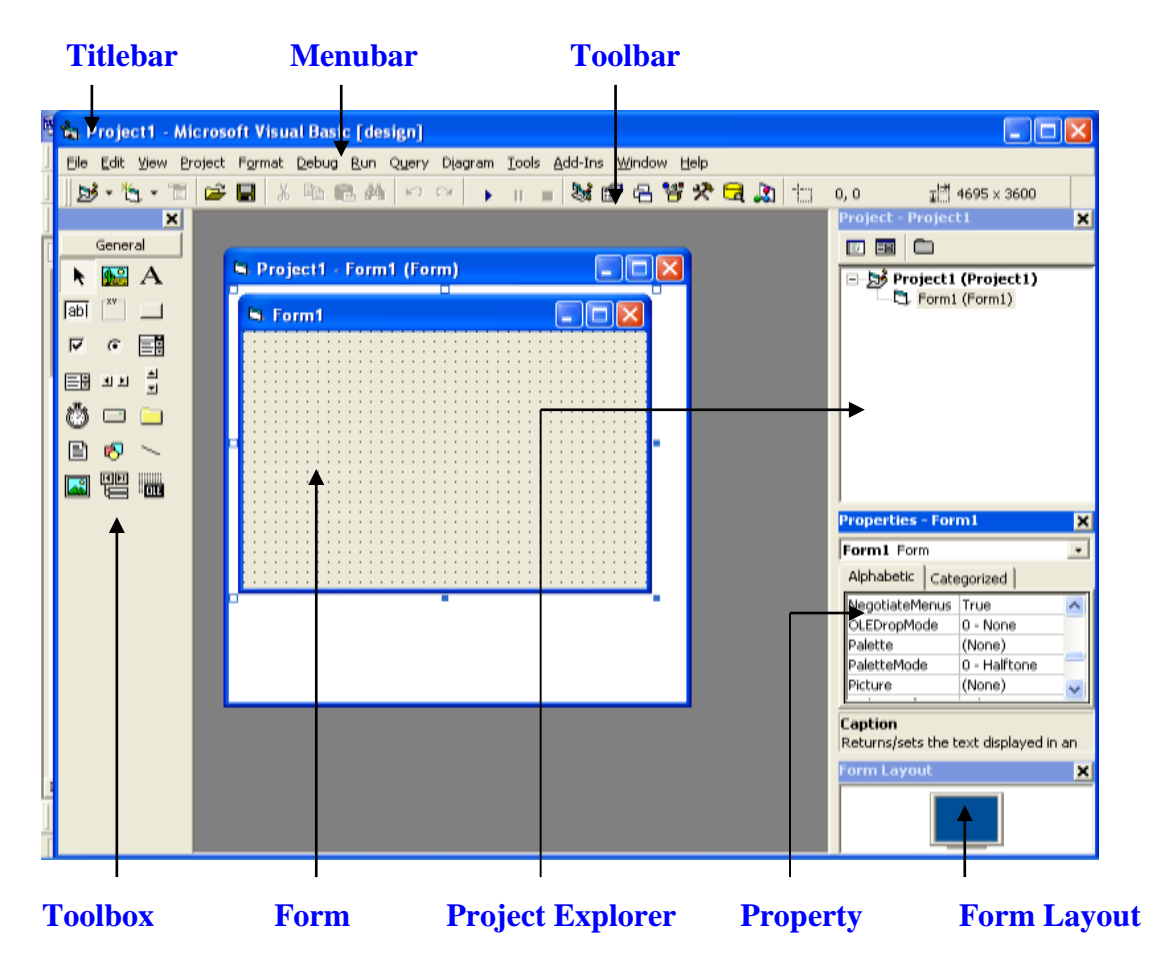

Gambar Tampilan Visual Basic dengan form sebagai area kerja

## Keterangan:

- Titlebar : menampilkan judul proyek Visual Basic
- Toolbar: *shortcut* yang digunakan untuk membuat perintah suatu proyek.
- Menubar: menu untuk perintah Visual Basic 6.0
- Toolbox: objek yang digunakan untuk membuat suatu form.
- Form: bidang untuk membuat suatu form.
- Project Explorer : menampilkan semua file didalam aplikasi Visual Basic.
- Property: daftar setting properti.
- Form Layout: penampilan form pada layar.

#### 8. Jendela Code

Jendela *Code* adalah salah satu jendela yang penting dalam Visual Basic. Jendela ini berisi kode-kode program yang merupakan instruksi-instruksi untuk aplikasi Visual Basic. Setiap objek pada Visual Basic dapat ditambahkan dengan kode-kode program untuk melakukan tugas-tugas tertentu, misalnya menutup aplikasi, membatalkan perintah dan sebagainya. Pada saat menjalankan Visual Basic, jendela ini tidak akan ditampilkan pada layar. Cara untuk menampilkan Jendela Kode :

- Pilih menu View> Code
- Klik ganda objek tertentu pada Form Window, atau
- Klik ganda pada komponen yang diinginkan, lalu pilih View Code

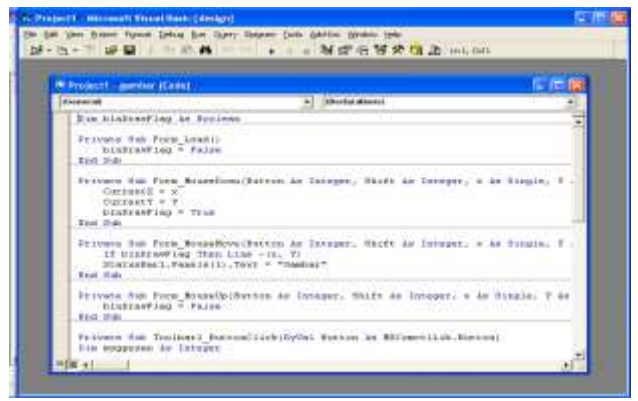

Gambar Jendela Code

#### **II.3 KONTROL PADA VISUAL BASIC**

Kontrol (*control*) adalah salah satu objek di dalam Visual Basic. Kontrol menyediakan *interface* (antar muka atau penghubung) antar *user* (pemakai akhir) dengan program aplikasi. Setiap kontrol dalam Visual Basic disediakan oleh jendela ToolBox. Pada saat membuat program aplikasi dengan Visual Basic, kontrol-kontrol tersebut harus diletakkan semua di dalam jendela form. Semua kontrol di dalam form akan menjadi media bagi user untuk menggunakan program aplikasi.

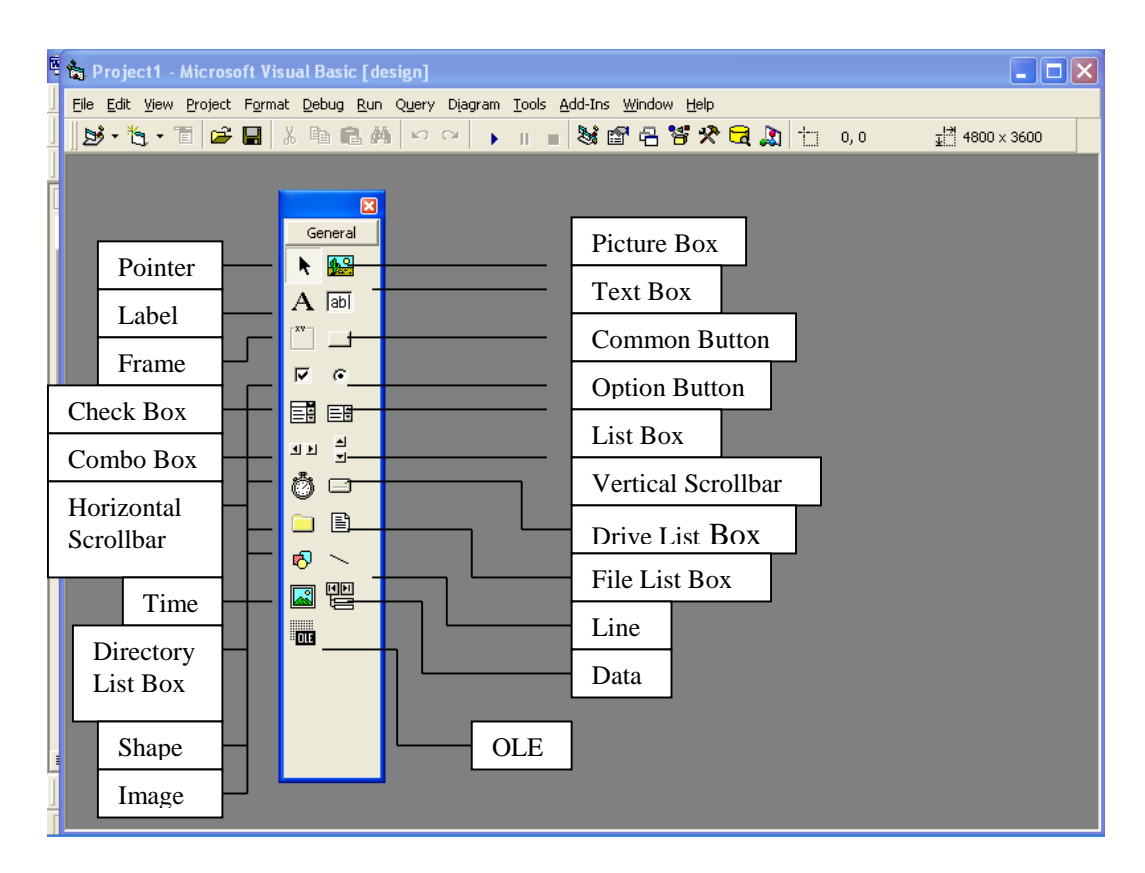

Gambar kontrol pada Toolbox

## II.4 CARA KERJA VISUAL BASIC

Sebuah program dibagi menjadi bagian-bagian kecil yang disebut dengan objek. Setiap objek memiliki sekumpulan sifat dan metode yang melakukan fungsi tertentu sesuai dengan yang telah diprogramkan. Tiga hal utama yang terdapat pada objek yaitu :

#### 1. Properti atau Atribut

Properti adalah karakteristik atau sifat dari sebuah objek. Misalnya warna, ukuran, tulisan, dan sebagainya.

#### 2. Event

Event adalah segala sesuatu yang dialami sebuah objek, yang diakibatkan baik oleh tindakan user atau tindakan dari program itu sendiri. Sebagai contoh, meletakkan mouse di atas objek, mengklik tombol mouse pada sebuah tombol, mengetik pada kotak teks, dan sebagainya.

#### 3. Metode

Metode adalah serangkaian prosedur yang dimiliki oleh suatu objek yang akan dijalankan sesuai respon yang diberikan oleh suatu perintah atau kejadian. Metode atau tindakan yang dilakukan bergantung pada instruksi yang dituliskan untuk objek tersebut. Misalnya melakukan perhitungan, menutup aplikasi, menerima nilai, dan sebagainya. Semua ini harus di buat dalam jendela code.

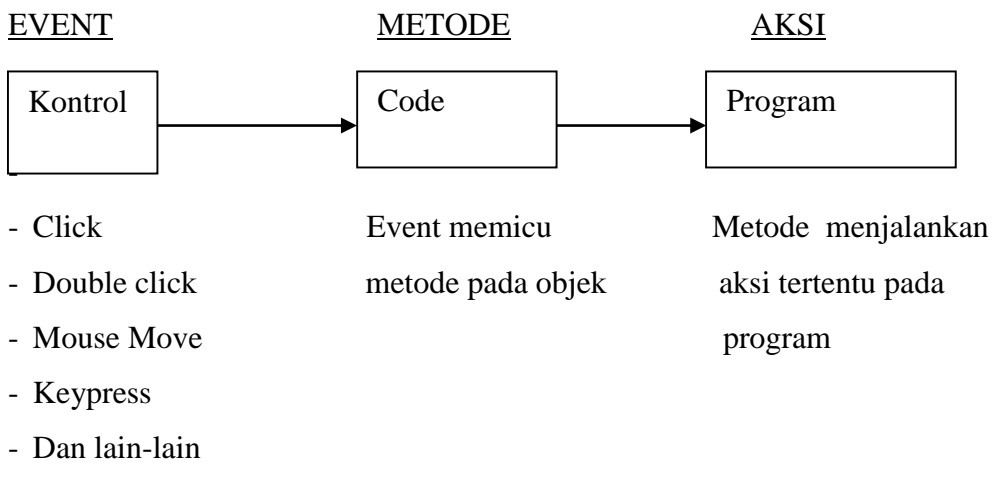

Cara kerja program Visual Basic

# **II.5 FILE YANG DIBUAT OLEH VISUAL BASIC**

Visual Basic membuat dua file yaitu file pengendali dan file pendukung.

## 1. File pengendali

File pengendali disebut dengan istilah *project* (proyek). proyek adalah file pusat yang mengelolah dan mencatat seluruh file yang dibutuhkan untuk membentuk suatu aplikasi. File proyek ini akan menyimpan semua komponen, perubahan, serta apa saja yang berhubungan dengan aplikasi. Proyek ini akan disimpan pada file dengan akhiran **VBP.** 

## 2. File pendukung

Pada saat aplikasi yang dibuat disimpan, Visual Basic akan menyimpan semua file pendukung aplikasi tersebut, misalnya file form yang berakhiran.

## II.6 DASAR – DASAR PEMOGRAMAN VISUAL BASIC

## A. Tipe Data

## Tipe-tipe data

| Тіре    | Keterangan                                                     |
|---------|----------------------------------------------------------------|
| Integer | Tipe data numerik yg berupa bilangan bulat (tanpa pecahan)     |
|         | -32.768 sampai 32.767                                          |
| Byte    | Tipe data yang berupa nilai bulat positif (tanpa pecahan)      |
|         | 0 sampai 255                                                   |
| Decimal | Digunakan untuk menyimpan nilai desimal (pecahan) dengan       |
|         | ketepatan hingga 28 angka desimal                              |
| Boolean | Tipe data yang memiliki nilai True atau False                  |
| String  | Tipe data yang memiliki nilai alfanumerik, yaitu: huruf,angka, |
|         | atau karakter khusus.                                          |
| Single  | Tipe numerik dg kisaran -3.402823E+38 sampai 3.402823E+38      |
| Double  | Tipe numerik dengan kisaran yang sangat besar                  |
| Date    | Digunakan untuk menyimpan nilai tanggal dan jam                |

| Currency | Untuk menyimpan nilai uang                                         |  |  |  |
|----------|--------------------------------------------------------------------|--|--|--|
| Long     | Tipe data yang sama dgn integer hanya kisaran lebih besar dan      |  |  |  |
|          | memoutunkan memori yang sangat besar                               |  |  |  |
| Object   | Tipe data yang menyimpan objek sepeti form, kontrol dan sebagainya |  |  |  |
| Variant  | Tipe data yang berisi segala macam tipe data yang berbeda          |  |  |  |

## **B.** Variabel dan Konstanta

## 1. Variabel

Variabel adalah tempat untuk menyimpan data di dalam memory komputer. Sebuah variabel hanya dapat menyimpan satu nilai data sesuai dengan type datanya.

Variabel terdiri dari : Variabel Global dan Variabel Lokal.

- Variabel Global adalah variabel yang dapat dikenal oleh seluruh bagian program.
- Variabel Lokal adalah variabel yang hanya di kenal oleh satu bagian program saja.

## Mendeklarasikan Variabel

**Dim** < namavariabel > **as** < tipevariabel >

Keterangan:

Dim : Statemen dari Visual Basic untuk mendeklarasikan variabelNamavariabel : nama yang digunakan untuk menyimpan nilaiTipevariabel : tipe variabel yang bergantung pada tipe data.

# Penulisan khusus variabel

1. Variabel bertipe Variant

Dim < namavariabel > as variant atau Dim < namavariabel > Contoh : Dim varNilai As Variant

Membatasi Ukuran variabel String
 Dim < namavariabel > As String \* Panjangstring
 Contoh : Dim StrNama as String \*30

# 2. Konstanta

Konstanta adalah variabel yang nilai datanya bersifat tetap dan tidak bisa di ubah. Sintax :

**Const** < nama\_konstanta > **As** < type\_data > = < nilai\_data >

# C. Operator

Visual Basic mengenal 3 jenis operator yaitu :

1. Operator Aritmatika, digunakan untuk operasi matematis terhadap nilai data.

| Simbol | Operasi Matematis         | Contoh             |
|--------|---------------------------|--------------------|
| +      | Penjumlahan               | 5 + 2 hasilnya 7   |
| -      | Pengurangan               | 5 – 2 hasilnya 3   |
| *      | Perkalian                 | 5 * 2 hasilnya 10  |
| /      | Pembagian (hasil pecahan) | 5 / 2 hasilnya 2,5 |
| /      | Pembagian (hasil bulat)   | 5 \ 2 hasilnya 2   |
| Mod    | Sisa Pembagian            | 5 Mod 2 hasilnya 1 |
| ^      | Pemangkatan               | 5 ^ 2 hasilnya 25  |
| &      | Penggabungan String       | 5 & 2 hasilnya 52  |

2. Operator Perbandingan digunakan untuk operasi yang membandingkan nilai data.

| Simbol | Operasi Perbandingan         | Contoh                 |
|--------|------------------------------|------------------------|
| <      | Lebih kecil                  | 5 < 2 hasilnya False   |
| >      | Lebih besar                  | 5 > 2 hasilnya True    |
| <=     | Lebih kecil atau sama dengan | 5 < = 2 hasilnya False |
| >=     | Lebih besar atau sama dengan | 5 > = 2 hasilnya False |
| =      | Sama dengan                  | 5 = 2 hasilnya False   |
| <>     | Tidak sama dengan            | 5 <> 2 hasilnya True   |

3. Operator Logika digunakan untuk operasi yang membandingkan suatu perbandingan.

| Simbol | Operasi Logika | Contoh                               |
|--------|----------------|--------------------------------------|
| Or     | Atau           | (5 < 2) Or $(5 > 2)$ hasilnya True   |
| And    | Dan            | (5 < 2) And $(5 > 2)$ hasilnya False |
| Not    | Tidak          | Not (5 < 2) hasilnya True            |

# **II.7 INPUT DAN OUTPUT**

# **Program Input Nama**

## Langkah- langkah

1. Buat form baru dan letakkan komponen pada form sebagai berikut :

| 🖻 Input Nama  |      |
|---------------|------|
| Nama Depan    |      |
| Nama Belakang |      |
| Nama Leng     | jkap |
|               |      |
| Proses        |      |

#### 2. Ubah Properties

| Kontrol  | Propery | Nilai         |
|----------|---------|---------------|
| Form1    | Caption | Input Nama    |
| Label1   | Caption | Nama Depan    |
| Label2   | Caption | Nama Belakang |
| Label3   | Caption | Nama Lengkap  |
| Text1    | Text    | < Kosongkan > |
| Text2    | Text    | < Kosongkan > |
| Text3    | Text    | < Kosongkan > |
| Command1 | Caption | Proses        |

# 3. Buat Kode Program

Klik Ganda Tombol Proses

```
Private Sub Command1_Click()
Text3.Text = Text1.Text + Text2.Text
End Sub
```

# **Program Gerak**

## Langkah – langkah

1. Buat form baru dan letakkan komponen pada form sebagai berikut :

| 🖣 Gerak                        |  |
|--------------------------------|--|
| Naik<br>turun<br>kanan<br>Kiri |  |

## 2. Ubah Property

| Kontrol        | Property    | Nilai              |
|----------------|-------------|--------------------|
| Form1          | Caption     | Gerak              |
| Commandbutton1 | Name        | Cnaik              |
| Commandbutton2 | Name        | Cturun             |
| Commandbutton3 | Name        | Ckanan             |
| Commandbutton4 | Name        | Ckiri              |
| Shape1         | Shape       | 5 - Rounded Square |
|                | Borderstyle | Solid              |

- 3. Buat Kode Program
  - Klik Ganda Tombol Naik

```
Private Sub Cnaik_Click()
Shape1.Top = Shape1.Top - 100
End Sub
```

• Klik Ganda Tombol Turun

```
Private Sub Cturun_Click()
Shape1.Top = Shape1.Top + 100
End Sub
```

• Klik Ganda Tombol Kanan

```
Private Sub Ckanan_Click()
Shape1.Left = Shape1.Left + 100
End Sub
```

```
    Klik Ganda Tombol Kiri
    Private Sub Ckiri_Click()
    Shape1.Left = Shape1.Left - 100
    End Sub
```

4. Jalankan Program Dengan Mengklik tombol Run atau F5

# LATIHAN 1

 Buat program untuk menginputkan umur dengan menggunakan input box. Output program seperti di bawah ini. (Simpan program dengan folder Latihan1, folder Latihan1A, Nama file F11. frm, P11.frm).

| 🖻 INPL | ЛТ ВОХ |      |              |      | MASUKAN              | X            |
|--------|--------|------|--------------|------|----------------------|--------------|
| NA     | MA     | YUNI |              |      | MASUKKAN USIA ANDA   | OK<br>Cancel |
|        | PROSES |      | KELUAR       |      | 24                   |              |
|        |        |      | Project1     | -    |                      |              |
|        |        |      | NAMA ANDA YU | NI ( | USIAMU BARU 24 TAHUN |              |
|        |        |      | Į.           |      | ОК                   |              |

- Buat program kalkulator yaitu : penjumlahan, pengurangan, perkalian dan pembagian dan pangkat dengan menggunakan operasi aritmatika.(Simpan program dengan folder Latihan1, folder Latihan1B, Nama file F12. frm, P12.frm).
- Buat Program Gerak dengan menggunakan kontrol timer. Kriteria Kanan, Kiri, Naik, Turun, Center dan Stop. (Simpan program dengan folder Latihan1, folder Latihan1C, Nama file F13. frm, P13.frm).